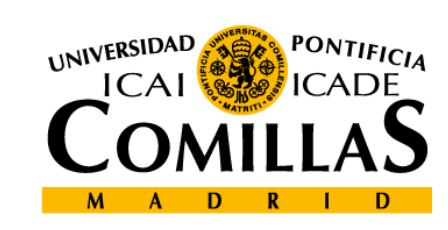

upcomillas

#### upcomillas

#### **2-Formularios y JavaScript**

**Course: Developing web-based applications** 

Cristina Puente, Rafael Palacios

2010-2011

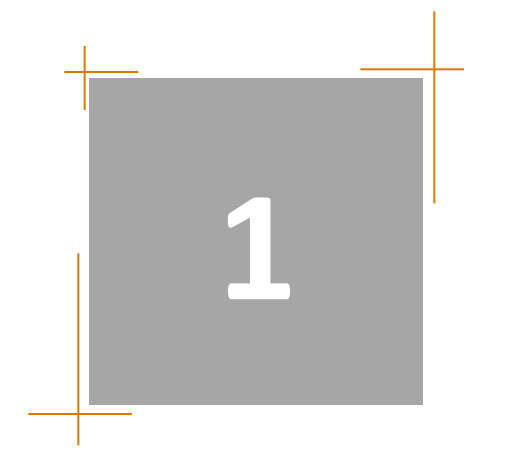

# Creación de formularios

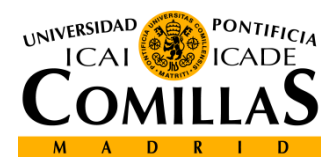

• Un formulario HTML es una sección de un documento que contiene contenido normal, código, elementos especiales llamados *controles* (casillas de verificación (checkboxes), radiobotones (radio buttons), menús, etc.

```
<FORM action="http://algunsitio.com/prog/usuarionuevo.php"
method="post">
Nombre: <INPUT type="text" id="nombre"><BR>
Apellido: <INPUT type="text" id="apellido"><BR>
email: <INPUT type="text" id="email"><BR>
<INPUT type="radio" name="sexo" value="Varón"> Varón<BR>
<INPUT type="radio" name="sexo" value="Mujer"> Mujer<BR>
<INPUT type="radio" name="sexo" value="Mujer"> Mujer<BR>
<INPUT type="radio" name="sexo" value="Mujer"> Mujer<BR>
<INPUT type="radio" name="sexo" value="Mujer"> Mujer<BR>
<INPUT type="radio" name="sexo" value="Mujer"> Mujer<BR>
<INPUT type="radio" name="sexo" value="Mujer"> Mujer<BR>
<INPUT type="submit" value="Enviar"> <INPUT type="reset"> </FORM>
```

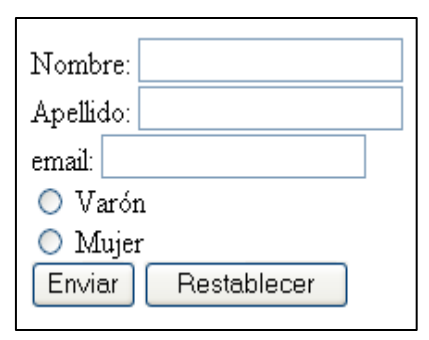

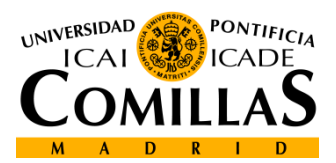

- El elemento *form* actúa como contenedor de controles dentro de una página web.
- -<u>Atributos:</u>
  - <u>Action</u>: Programa que manejará el formulario completado y enviado (el atributo).
  - <u>Name</u>: Nombre con el que se referirá al formulario en acciones posteriores. No es obligatorio pero conviene ponerlo!!!.
  - <u>Method</u>: El método por el cual se enviarán los datos del usuario al servidor (el atributo). (Get por URL, Post por entrada estándar stdio)
  - <u>Accept-charset</u>: Una codificación de caracteres que debe ser aceptada por el servidor para poder manejar este formulario

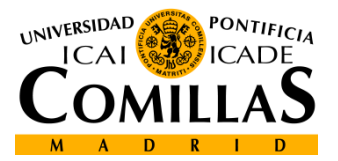

- Métodos de envío de formularios:

- <u>get</u>: Con el método HTTP "get", el conjunto de datos del formulario se agrega al URI especificado por el atributo action (con un signo de interrogación ("?") como separador) y este nuevo URI se envía al agente procesador.
- <u>post</u>: Con el método HTTP "post", el conjunto de datos del formulario se incluye en el cuerpo del formulario y se envía al agente procesador.
- El método "get" cuando no tiene efectos secundarios.
- Si el servicio asociado con el procesamiento de un formulario causa efectos secundario (si el formulario modifica una base de datos), debería usarse el método "post".

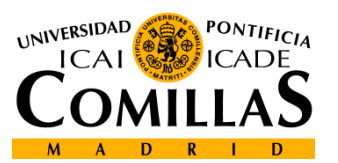

5

<html> <head> <title>Ejemplo de PHP</title> </head> <body> <H1>Ejemplo de procesado de formularios</H1> <FORM ACTION="procesa2.php" METHOD="GET"> Introduzca su nombre:<INPUT TYPE="text" NAME="nombre"><BR> Introduzca su nombre:<INPUT TYPE="text" NAME="nombre"><BR> Introduzca sus apellidos:<INPUT TYPE="text" NAME="apellidos"><BR> <INPUT TYPE="submit" VALUE="Enviar"> </FORM> </body> </html>

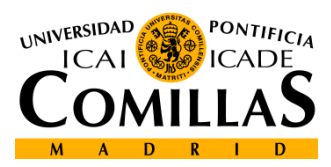

• Controles: text input

| First name: | Mickey |
|-------------|--------|
| Last name:  | Mouse  |
| Submit      |        |

- La etiqueta <input> define la introducción de variables.
- Junto a esta etiqueta solemos encontrar los siguientes atributos:
- type=<sup>III</sup> Indicará el tipo de variable a introducir.
- maxlenght="" Seguido de un valor que limitará el número máximo de carácteres a introducir en ese campo.
- size="" Seguido de un valor que limitará el numero de carácteres a mostrar en pantalla.
- value="" Indica que no hay valor inicial del campo.
- name="" Indicará el nombre que se asigna a un determinado campo.

http://www.w3schools.com/tags/tag\_input.asp\_CAI

- Controles: text inputs especiales
  - Estos tipos especiales son útiles para teléfonos móviles ----

| type="text"                                                                                                    | type="number"                                                                                                    | type="email"                                                                                               | type="tel"                                                                                                    |
|----------------------------------------------------------------------------------------------------|----------------------------------------------------------------------------------------------------|----------------------------------------------------------------------------------------------------|----------------------------------------------------------------------------------------------------|
| 👬 📶 🕼 10:13 ам                                                                                                    | 强 📶 🕼 10:13 ам                                                                                                    | and Swisscom 🗢 17:36 🕨 O 🖙                                                                                 | and Swisscom 🗢 17:36 🕨 o 🖙                                                                                                    |
|                                                                                                    |                                                                                                    |                                                                                                    |                                                                                                    |
| q w e r t y u i o p<br>a s d f g h j k l<br>$rac{1}{2}$ z x c v b n m $rac{1}{2}$<br>7123 , $rac{1}{2}$ $ ac{1}{2}$ $ ac{1}{2}$ $ ac{1}{2}$<br>Android Device | 1       2 ABC       3 DEF       -         4 GHI       5 JKL       6 MNO       .         7 PQRS       8 TUV       9 WXYZ       EL         * # (       0 +       _       Next         Android Device | Previous Next AutoFill Done<br>QWERTYUIOP<br>ASDFGHJKL<br>ZXCVBNM<br>123  gace @ . return<br>iPhone Device | Previous     Next     AutoFill     Done       1     2     3       ABC     DEF       4     5     6       GHI     JKL     MNO       7     8     9       PORS     TUV     WXYZ       + * #     0     Image: Comparison of the second second |
| anartamento de Sistemas Informáticos                                                                                                    |                                                                                                    | Desarrollo de Anlicaciones Web                                                                             | UNIVERSIDAD<br>ICAI                                                                                                    |

D

D

• Controles, botones

Submit

- Se definen mediante la tag <input> a la que le acompañan los atributos:
- type, Seguido de *submit* para enviar los datos del formulario y seguido de *reset* para borrar los datos que se han introducido, o *button* para ejecutar alguna acción.
- value, Indica el texto que incorporaran los botones.
   Normalmente, enviar y borrar
- name, Para identificar al botón

<input type="button" value="Cerrar esta ventana" onclick="window.close();">

http://www.w3schools.com/tags/tag\_input.asp\_cal

- Controles, checkbox
- El campo se elegirá marcando de entre varias opciones una casilla cuadrada. (Principal diferencia con radiobutton).
- Puede haber una opción seleccionada por defecto (checked)
- Se puede seleccionar más de una opción.

Aceptar

```
<INPUT TYPE="label" value="correcto">

<INPUT TYPE="checkbox" name="c1" value= "1" onClick="if(this.checked ==

true){alert('verdadero!'); this.checked=false;}">

<INPUT TYPE="label" value="falso">

<INPUT TYPE="checkbox" name="c2" value= "0" onClick="if(this.checked ==

true){alert('falso!'); this.checked=false;}">

Image: Corrector image: C2" value= "0" onClick="if(this.checked ==

true){alert('falso!'); this.checked=false;}">
```

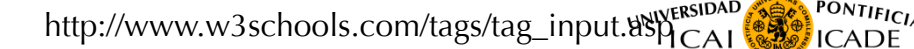

Departamento de Sistemas Informáticos Escuela Técnica Superior de Ingeniería ICAI Desarrollo de Aplicaciones Web 2011 10

- Controles, input especiales
- Tipos especiales de inputs:
- Password Indica que el campo a introducir será una palabra de paso. Mostrará asteriscos en lugar de letras escritas.
- hidden El visitante no puede modificar su valor ya que no está visible. Se manda siempre junto al atributo value= seguido de su valor entre comillas.
- Sus atributos son los mismos que para text.

#### <input type="password" name="clave" maxlength="5" size="6">

....

http://www.w3schools.com/tags/tag\_input.asp\_cal

Desarrollo de Aplicaciones Web 2011 11

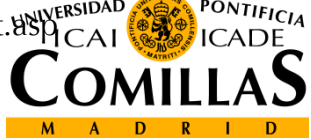

- Controles, radio
- El campo se elegirá marcando de entre varias opciones una casilla circular.
- Sólo puede tener una casilla activa.

<input type="radio" name="g1" value="Leche"> Leche<br> <input type="radio" name="g1" value="Mant"> Mantequilla<br> <input type="radio" name="g1" value="Queso" check="checked"> Queso

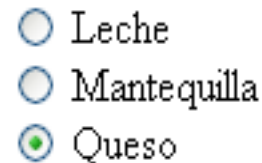

http://www.w3schools.com/tags/tag\_input.asp\_cal

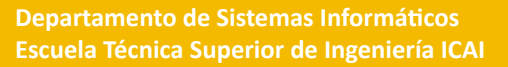

- Controles, listas desplegables
  - Las etiquetas <select>.....</select> encierran los valores que podremos elegir a partir de una lista. Los atributos que acompañan a la etiqueta de apertura son:
  - name="" Indicará el nombre del campo de selección.
  - Size="" Indicará el número de opciones visibles. Si le asignamos 1, la selección se presentará como un menú desplegable. Si le asignamos un valor mayor se presentará como una lista con barra de desplazamiento.

- múltiple indica si se pueden realizar múltiples selecciones.

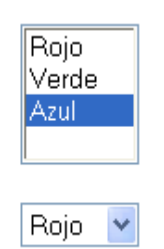

http://www.w3schools.com/tags/tag\_select:

Departamento de Sistemas Informáticos Escuela Técnica Superior de Ingeniería ICAI Desarrollo de Aplicaciones Web 2011 13

- Controles, listas desplegables
  - Las diferentes opciones de la lista se indicarán mediante la etiqueta <option>
  - Puede acompañarse del atributo *selected* para indicar cual es la opción que aparecerá por defecto.
  - Si no lo especificamos, siempre será la primera de la lista

```
<SELECT NAME="Colores" MULTIPLE>
<OPTION VALUE="r">Rojo</OPTION>
<OPTION VALUE="g">Verde</OPTION>
<OPTION VALUE="b">Azul</OPTION>
</SELECT>
<BR><BR>
<SELECT NAME="Colores" SIZE="1">
<OPTION VALUE="r">Rojo</OPTION>
<OPTION VALUE="r">Rojo</OPTION>
<OPTION VALUE="g">Verde</OPTION>
<OPTION VALUE="g">Verde</OPTION>
</SELECT>
```

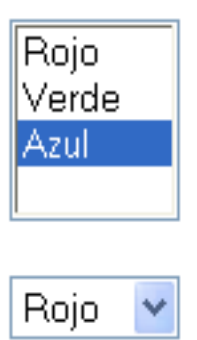

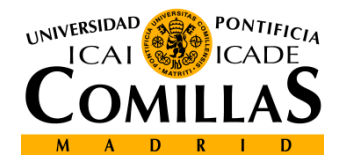

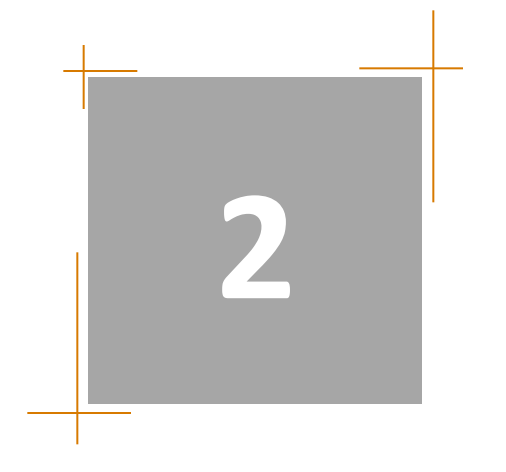

# Acceso desde JavaScript a los objetos de los formularios

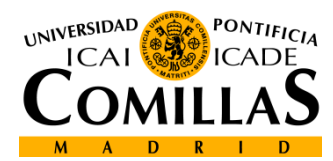

# Localizar el objeto (utilizando this)

 Nombres en la creación del objeto: <select name="nombre\_var"</li>

OnChange="nombre\_funcion(**this**)">

</select>

• Obtener el objeto dentro de la función JavaScript:

```
function nombre_funcion(elem)
{
```

```
alert(elem.value);
```

ICAI PONTIFICIA ICAI ICADE

# Localizar el objeto (utilizando getEelementById)

• Nombres en la creación del objeto:

<select name="nombre\_var" id="nombre\_objeto" OnChange="nombre\_funcion()">

</select>

 Obtener el objeto dentro de la función JavaScript: var elem;

elem=document.getElementById("nombre\_objeto");

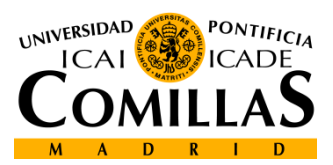

# Localizar el objeto (utilizando document)

- Nombres en la creación del objeto:

   <form action="save.php" name="form\_name" >
   <select name="nombre\_var"
   OnChange="nombre\_funcion()">
   </select>
   </form>
- Obtener el objeto dentro de la función JavaScript: var elem; elem=document.form\_name.nombre\_var;

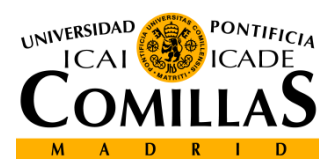

## Contenido de diferentes tipos de objetos

- Generalmente los siguientes campos son válidos: elem.name → nombre de la variable elem.value → valor introducido por el usuario
- Radio y checkbox:
  - if (elem.checked) {
    - alert(elem.value); //sólo se utiliza el valor si está seleccionado
- Select-one:

ValorSeleccionado = elem.options[elem.selectedIndex].text;

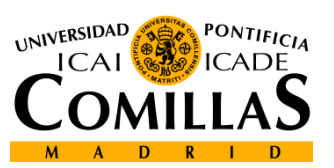

19

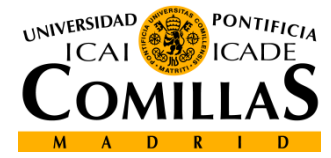

# Ejemplos prácticos

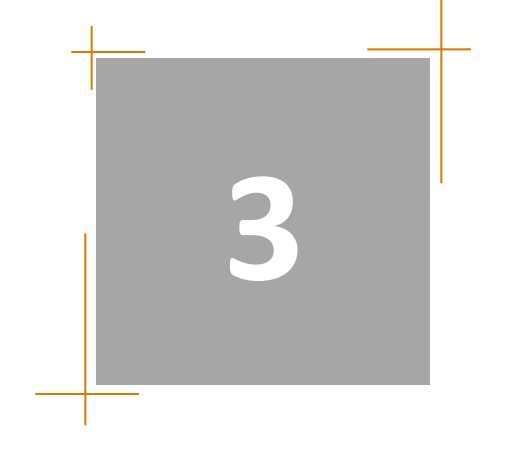

## Ejemplo de campo de texto numérido

• Código JavaScript:

```
function format(elem)
{
   var mi_valor;
   mi_valor=parseFloat(elem.value);
   elem.value=mi_valor.toFixed(2);
}
```

• Código HTML:

```
Cantidad: <input onChange="formatea(this)" name="cantidad"
value="1.00">&euro;
```

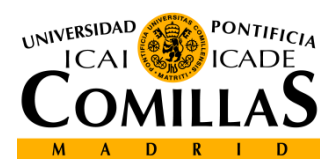

## Confirmación de envío (<form> event)

```
• Código JavaScript
function PedirConfirmacion()
{
    var agree;
    agree=confirm("Enviar ahora?");
    if (agree) {
        //code to check data goes here
        return true;
    } else {
        return false ;
    }
}
```

#### • HTML code

```
<FORM
ACTION="http://www.iit.upcomillas.es/cgi-bin/test-cgi"
NAME="miform" OnSubmit="return PedirConfirmacion ()" >
Nombre: <INPUT NAME="nombre" SIZE="15"><BR>
<INPUT TYPE="SUBMIT" VALUE="Enviar datos">
```

```
</FORM>
```

# Confirmación de envío (evento de botón)

```
• Código JavaScript
function PedirConfirmacion()
{
    var agree;
    agree=confirm("Enviar ahora?");
    if (agree) {
        //code to check data goes here
        return true;
    } else {
        return false ;
    }
}
```

#### • HTML code

```
<FORM
ACTION="http://www.iit.upcomillas.es/cgi-bin/test-cgi"
NAME="miform>
Nombre: <INPUT NAME="nombre" SIZE="15"><BR>
<INPUT TYPE="SUBMIT" VALUE="Enviar datos"
OnClick="return PedirConfirmacion ()" >
```

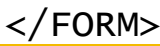

Departamento de Sistemas Informáticos Escuela Técnica Superior de Ingeniería ICAI

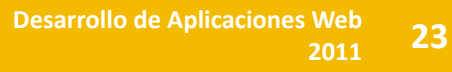

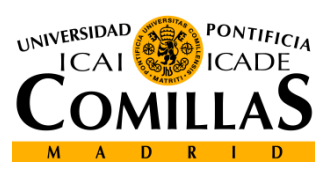

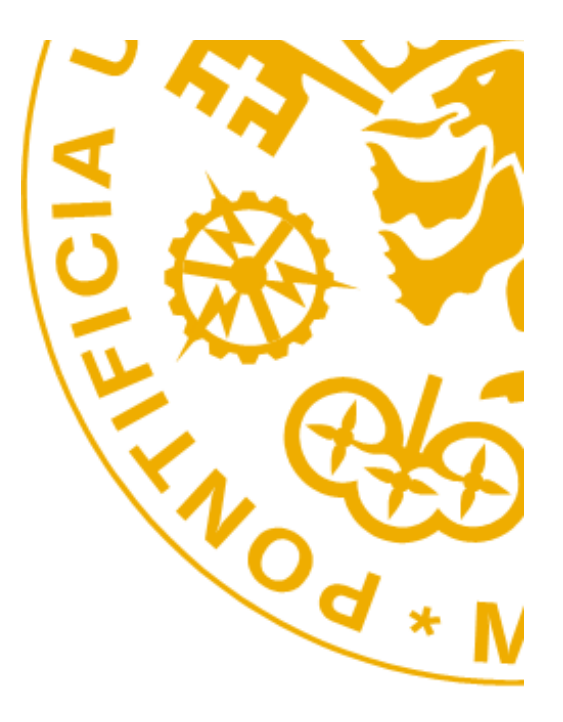

Escuela Técnica Superior de Ingeniería ICAI Alberto Aguilera 25 28015 Madrid Tel +34 91 542 28 00 Fax + 34 91 542 31 76 Iwww.icai.upcomillas.es

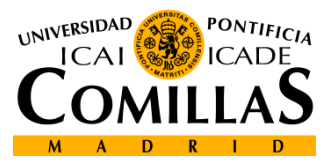

www.upcomillas.es